## 【Googleドライブに写真をアップロード、共有可能なリンクを取得するには】

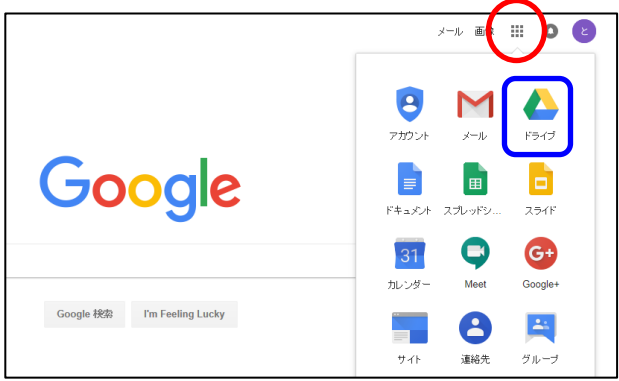

1.学内アカウントで Google にログイン後 Google アプリ(赤丸箇所)をクリック→「ドライブ」を選択

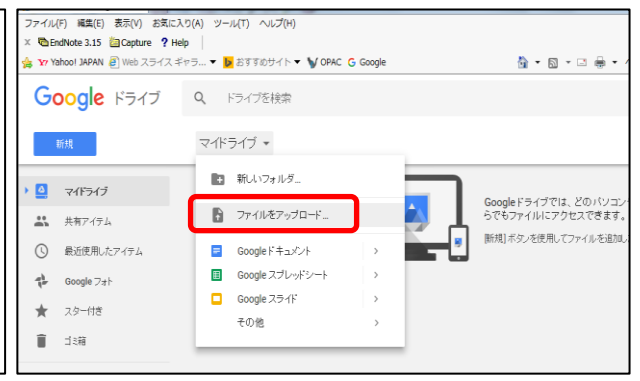

2. Google ドライブよりマイドライブをクリック→ 「ファイルをアップロード」を選択

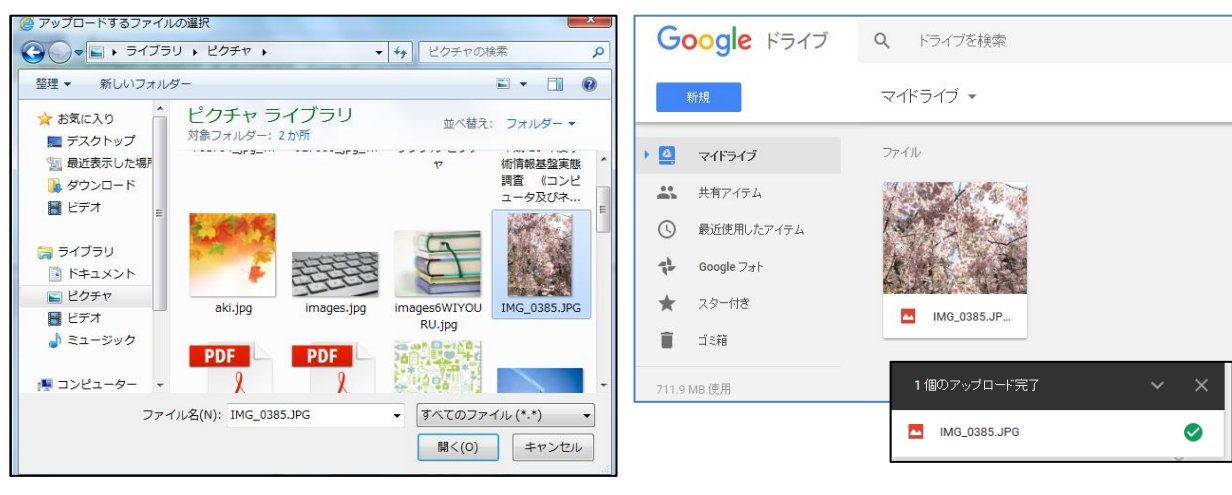

3.「アップロードするファイルの選択」より該当写

真を選択、開くをクリック

4.アップロードが完了すると、マイドライブに写真 が保存されます。

| G          | oogle ドライブ | Q ドライブを検索   |                                                   |   | 0 | ٢ |
|------------|------------|-------------|---------------------------------------------------|---|---|---|
|            | 新規         | マイドライブ 🔻    |                                                   | ≡ | 0 | ۵ |
|            | マイドライブ     | ファイル        | リンクの共有がオンです リンクを知っている新潟医療福祉大学の全員が閲覧できます           | Ŷ | ^ |   |
| -          | 共有アイテム     |             | https://drive.google.com/open?id=1rU2TbpWkdsXMdi( |   |   |   |
| ()         | 最近使用したアイテム |             | 共有設定                                              |   |   |   |
| The second | Google フォト | A 11 - 3    | 25170000                                          |   |   |   |
| *          | スター付き      | IMG 0385.JP |                                                   |   |   |   |
| Î          | ゴミ箱        |             |                                                   |   |   |   |

5.応募写真を選択して、画面上部の「共有可能なリンクを取得」をクリック→「リンクの共有がオンです」に 設定(オフの場合は横のスライドボタンを右に移動)→「リンクを知っている新潟医療福祉大学の全員が 閲覧できます」と表示されていることを確認し、下に表示された URL をすべてコピーして「写真データのU RL」の回答欄にペーストしてください。

写真データのURL \* 応募写真をGoogle Driveにアップロードし、そのURLを下記に記入してください。 https://drive.google.com/open?id=1rU2TbpWkdsXMdiQNPvKORxWi5